Introdução ao Geoprocessamento – SER 300 Prof.: Dr Antônio Miguel Vieira Monteiro Discente: Allan Henrique Lima Freire Análise Espacial de Dados Geográficos – Relatório Laboratório 4

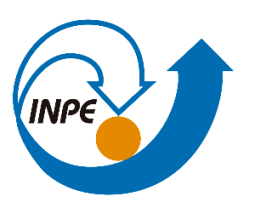

### Objetivo

Os projetos desenvolvidos em SIG aplicados a prospecção mineral tem o objetivo de combinar dados espaciais para descrever e analisar interações, de modo a fazer previsões através de modelos prospectivos empíricos e fornecer apoio nas decisões tomadas por especialistas, e consequentemente definir melhor as regiões mais enriquecidas num determinado bem mineral.

Os objetivos deste trabalho são a seleção de áreas potenciais à prospecção de Cromo, a partir das técnicas AHP (Processo Analítico Hierárquico) e "Fuzzy Logic". Os dados foram obtidos através de campanhas de campo realizadas na região de Pinheiros Altos, município de Piranga, Minas Gerais, no período de abril a julho de 1996, numa área de 51,33Km2.

Uma segunda parte do trabalho refere-se aos dados utilizados na indústria Ripasa S. A. Celulose e Papel. O objetivo, nesse segundo momento, será investigar se há ou não a presença de relação entre a quantidade de madeira presente nos talhões de Eucalyptus e a resposta espectral obtida através de imagem de Sensoriamento Remoto.

#### Desenvolvimento

Para responder essas questões, foi criado um roteiro de execução em forma de exercícios que ao longo da confecção da atividade guiou e auxiliou na geração dos produtos cartográficos. A base de Sistema de Informações Geográficas para gerar esses produtos foi retirada dos arquivos "Lab\_Legal\_2004" e bancos de dados pessoais contidos na máquina do autor.

Esse relatório foi estruturado a partir dos procedimentos realizados em cada exercício proposto. Foram geradas capturas de tela que estão relacionadas com a requisição de cada atividade para comprovar a resolução do procedimento e apresentar o resultado final.

# PARTE 1 - Módulo: Análise Multi Critério

Exercício 1 - MODELAGEM DO BANCO DE DADOS PIRANGA

| Categorias Classes Ter | máticas      |          |        |              |
|------------------------|--------------|----------|--------|--------------|
| M Amostras             |              |          |        | ^            |
| C CAT_Cadastral        |              |          |        |              |
| CAT_Imagem             |              |          |        |              |
| M CAT_MNT              |              |          |        |              |
| R CAT_Rede             |              |          |        |              |
| T CAT_Tematico         |              |          |        |              |
| Cobalto_Fuzzy          |              |          |        |              |
| Cromo_AHP              |              |          |        | $\mathbf{v}$ |
| Nome: Amostras         | Tabela       | : CG0000 | 08     |              |
| Modelos de Dados       |              |          |        |              |
| O Imagem               | $\bigcirc c$ | adastral |        |              |
| MNT                    |              | ede      |        |              |
| 🔿 Temático             |              |          |        |              |
| Criar Altera           | ar Su        | uprimir  | Visual |              |
| Executar               | Fechar       |          | Ajuda  |              |

Figura 1 – Modelando o banco de dados para preparar a importação dos arquivos

## Exercício 02 – IMPORTAR DADOS

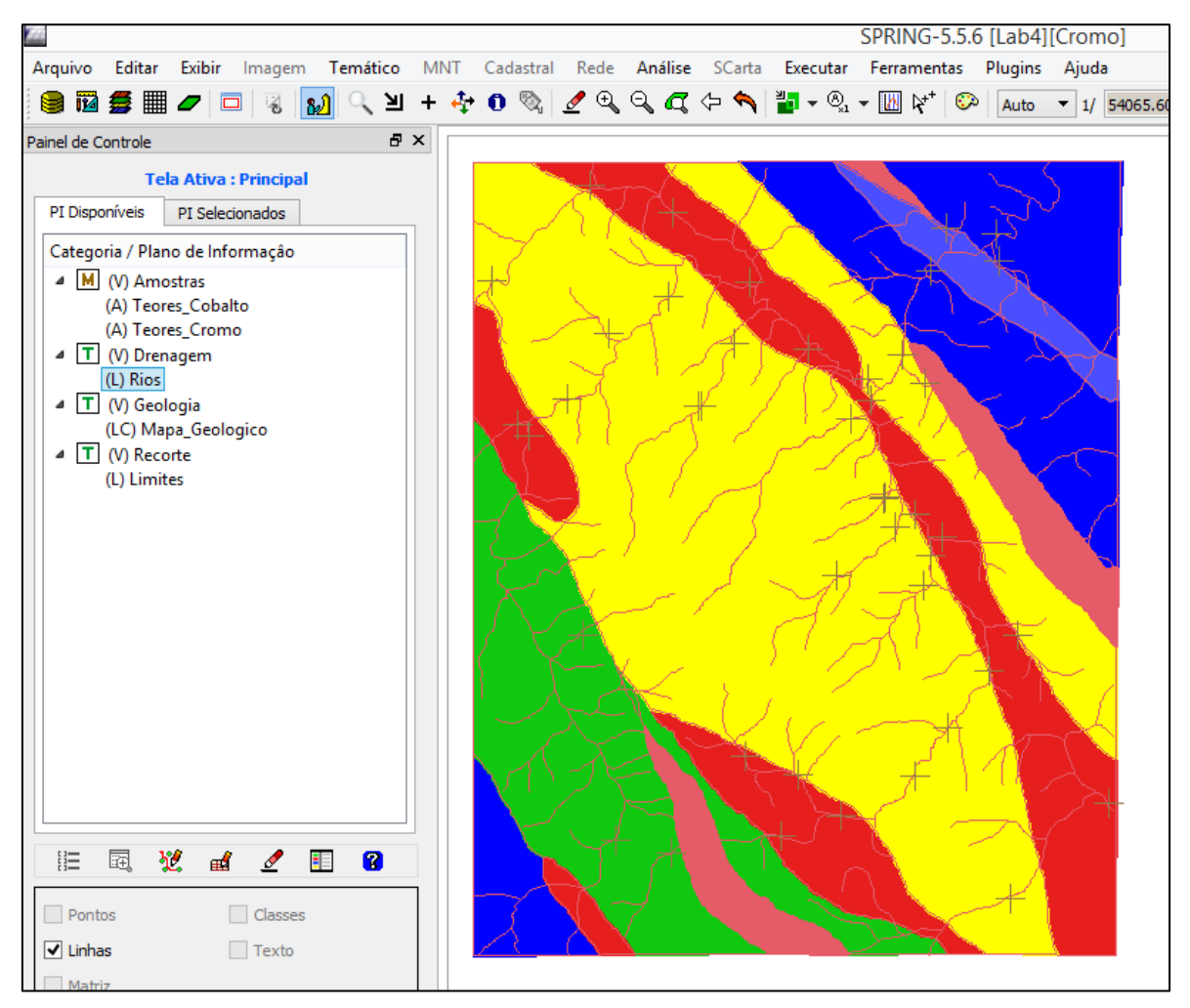

Figura 2 - Importação dos dados referente ao trabalho

# Exercício 3 - GERAÇÃO DE GRADE REGULAR PARA O PI TEORES\_CROMO

|                                                               |                                    | Au                    | xiliar              |                         |                   | _ U                  |
|---------------------------------------------------------------|------------------------------------|-----------------------|---------------------|-------------------------|-------------------|----------------------|
| quivo Editar Exibir Imagem Temático                           | MNT Cadastral                      | Rede Aná              | lise SCarta         | Executar Ferrar         | mentas Plugins    | Ajuda                |
| i 📰 🖉 🗖 😼 🔛 🔍 🖄 🖊                                             | 0 🗞 💆 🔍                            | ् 🗖 🖓                 | 🔦 🕌 🖓 -             | • 🔣 🎼 😳                 | Auto 🔻 1/ 62      | 191.074219 Inativa 🔻 |
| nel de Controle 🗗 🗄                                           | ×                                  | <u>т</u> т            | T                   | <b>T T</b>              | T T T             |                      |
| Tela Ativa : Auxiliar                                         | e-1 4.4e-1 2.8e-<br>+ + +          |                       |                     |                         |                   | + +                  |
| PI Disponíveis PI Selecionados                                | e-1 5.0e-1 5.0e-                   |                       |                     | -1 6.6e-1 7.4e-1 3      |                   | -1 4.4a-1 +          |
| Categoria / Plano de Informação                               |                                    |                       |                     |                         |                   |                      |
| <ul> <li>M (V) Amostras</li> <li>() Teores Cobalto</li> </ul> | e-1 4,3 <u>9</u> -1 6,6 <u>e</u> - |                       |                     |                         |                   | +                    |
| (Glm) Teores_Cromo                                            | e-1 3.8a-1 4.2a-<br>+ +            |                       |                     |                         |                   | -1 2.4a-1 +          |
| <ul> <li>▷ T () Drenagem</li> <li>▷ T () Geologia</li> </ul>  | e-1 2.9e-1 3.8e-                   |                       |                     | -1 4.39-1 4.29-1 4      |                   | -1                   |
| ▷                                                             | r + +                              |                       |                     |                         |                   |                      |
|                                                               | e-1 3.5e-1 3.5e-<br>+ +            |                       |                     |                         |                   | ++++                 |
|                                                               | e−1 2.3e−1 2.2e-<br>+ + +          |                       |                     | -1 3.7e-1 6.9e-1 f<br>+ |                   | + 4.90-1             |
|                                                               | e-1 1.3e-1 4.2e-<br>F + +          | -2 8.1e-2 2.3e<br>+ + |                     | -1 4.2e-1 5.3e-1 5      |                   | -1 8.7e-1 +          |
|                                                               | e-2 7.7e-2 3.6e-                   |                       |                     | 1 7.3e-1 9.8e-1         | 1.027 8.5e-1 8.5e | a-1 8.9e-1 9.2e-1    |
|                                                               | e-2 7.0e-2 1.7e-                   |                       |                     | -1 1.055 1.072          | 1.035 1.007 1.0   | 38 9.1e-1 9.2e-1     |
| 8= 🗔 💥 🐭 🥒 🔲 🙆                                                | e-2 8,5e-2 1.6e-<br>+ +            |                       |                     | -1 1.296 1.306          | 1.208 1.019 9.7   | e-1 1.082 9.2e-1     |
|                                                               | e-1 9.7e-2 1.3e-                   |                       | -1 1.282 1.21       | 0 1.241 1.397           | 1.623 1.26B 1.1   | 10 1.153 9.20-1      |
| Amostras Isolinhas                                            |                                    |                       | 1 0 0 1 1 10        | 1 1048 1 677            | 4.050 4.054 4.7   | 75 1 000 0 0 1       |
| Grade Texto                                                   | e-1 1.1e-1 2.2e-<br>+ + +          |                       | -1 3.8e-1 1.08<br>+ | 5 1.246 1.637<br>+ +    | 1.900 1.651 1.5   | 75 1.296 9.2e-1<br>+ |
| TIN Imagem                                                    | e-2 1.2e-1 1.2e-<br>+ +            | -1 3.8e-1 5.4e<br>+ + | -1 7.1e-1 1.08      | 7 1.458 1.700           | 1.7B0 1.710 1.5   | 21 1.413 9.20-1      |
|                                                               | ·                                  |                       |                     | PI:                     | Teores_Cromo      |                      |

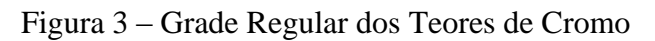

# Exercício 4 - GERAÇÃO DE GRADE REGULAR PARA O PI: TEORES\_COBALTO

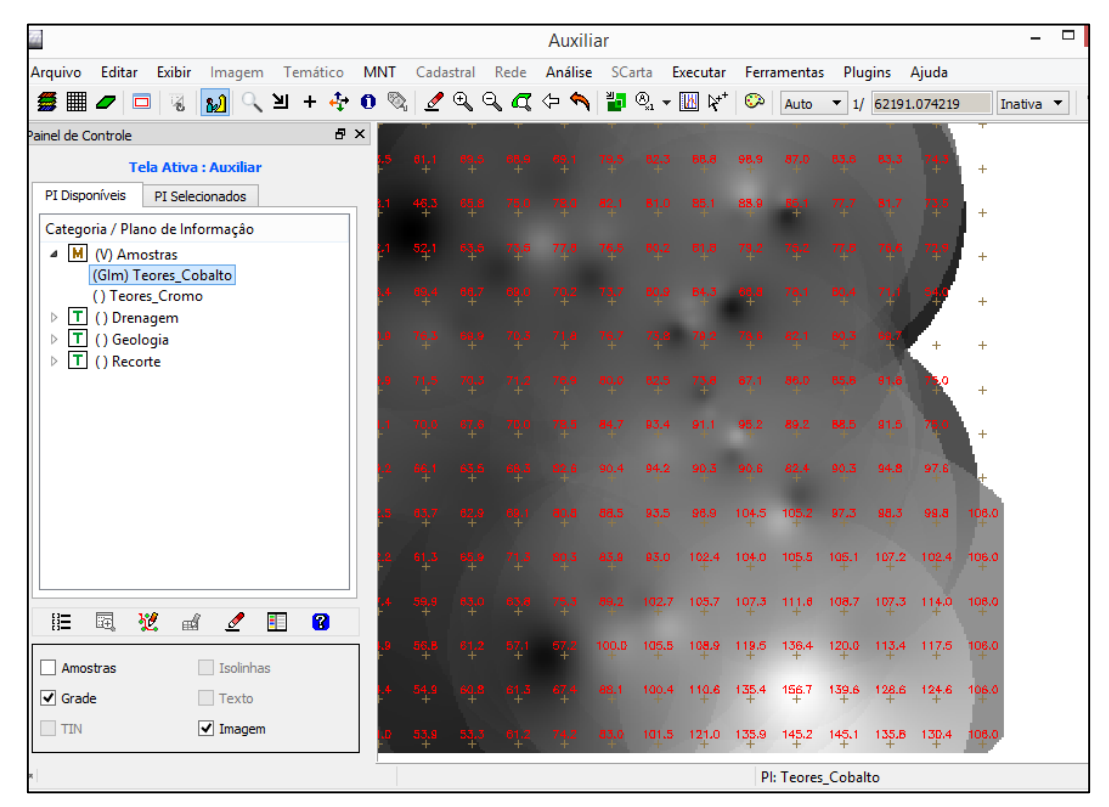

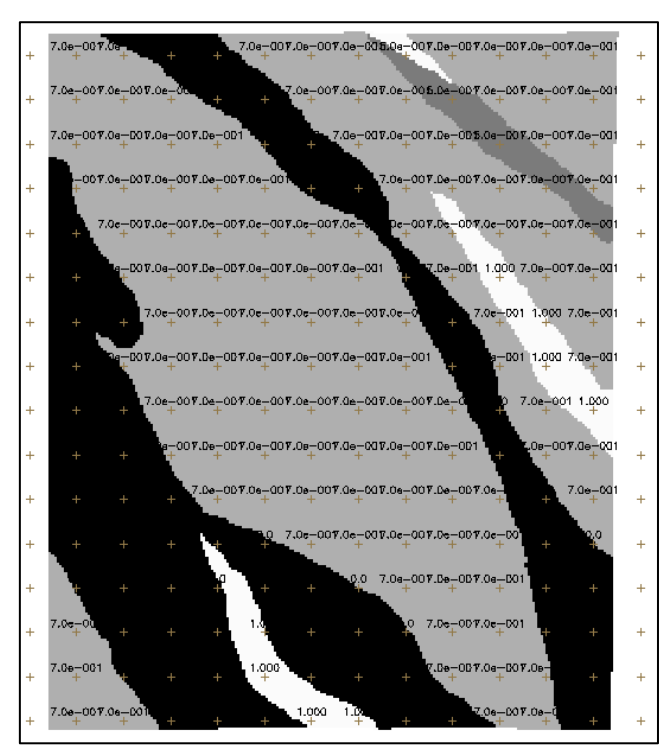

Figura 4 – Grade Regular dos Teores de Cobalto

Exercício 4 - GERAR MAPA PONDERADO DA GEOLOGIA

Figura 5 - Mapa ponderado em relação as classes do "Mapa Geologico".

# <u>Exercício 5 - MAPEAR A GRADE DO PI TEORES\_CROMO UTILIZANDO</u> <u>FUZZY LOGIC.</u>

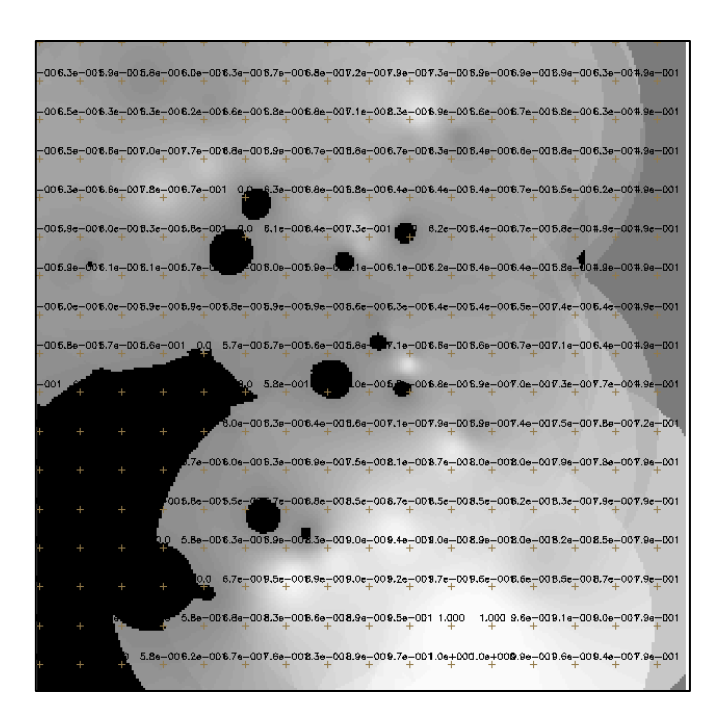

Figura 6 - Mapa fuzzy em relação as classes as amostras dos valores de Cromo.

## <u>Exercício 6 - MAPEAR A GRADE DO PI TEORES\_COBALTO UTILIZANDO</u> <u>FUZZY LOGIC.</u>

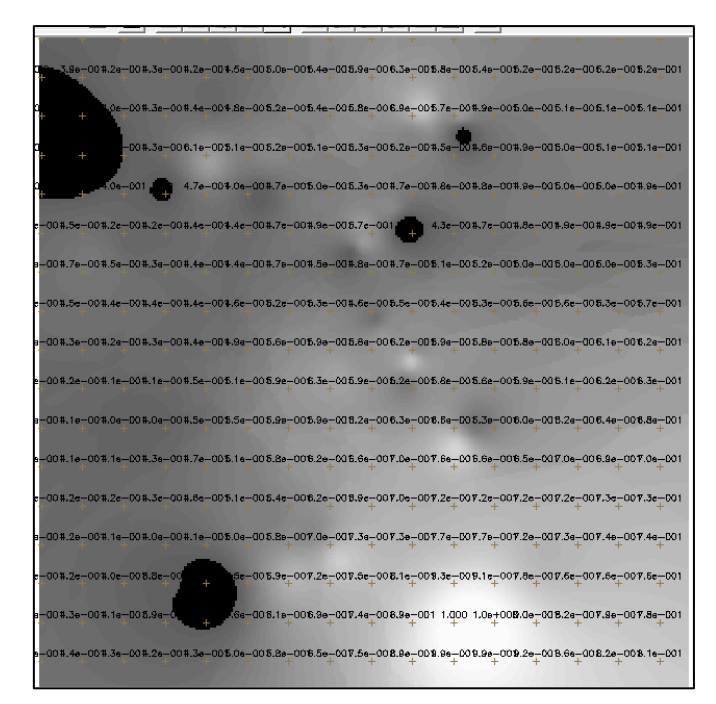

Figura 7 - Mapa fuzzy em relação as classes as amostras dos valores de Cobalto

## Exercício 7 - CRUZAR OS PI'S CROMO FUZZY, COBALTO FUZZY E GEOLOGIA\_PONDERADA UTILIZANDO A FUNÇÃO FUZZY GAMA.

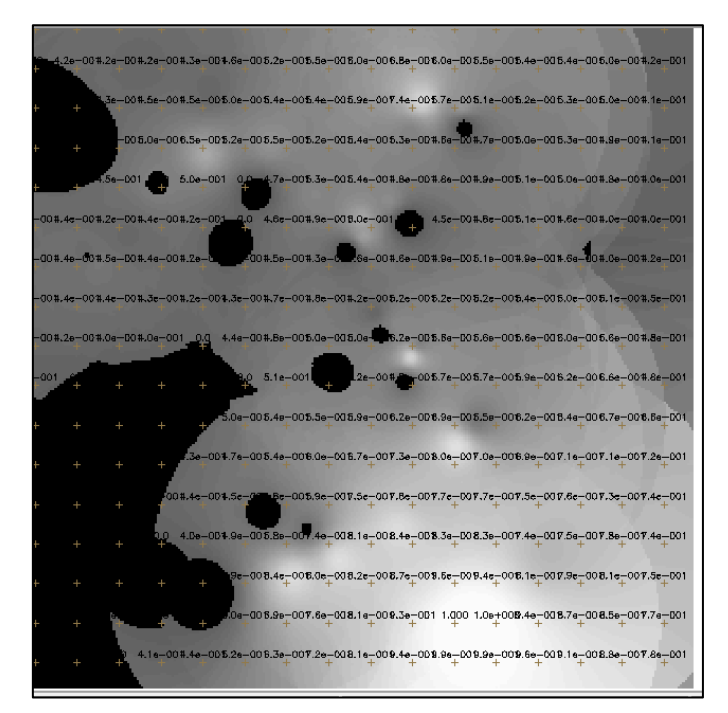

Figura 8 – Mapa gama com dados cruzados entre os valores de cromo e cobalto fuzzy e o mapa ponderado de Geologia.

| Exercício 8 -    | CRIAR O PI CROMO | AHP UTILIZANDO | AHP (PROCESSO |
|------------------|------------------|----------------|---------------|
| <u>ANALÍTICO</u> | HIERÁRQUICO).    |                |               |

| Gama_Fuzzy_Litolo             | gia     |                       | ▲ E           | kibir |
|-------------------------------|---------|-----------------------|---------------|-------|
| Geologia<br>Geologia Ponderad | ła      |                       |               |       |
| Recorte                       |         |                       | •             |       |
| Critério                      |         | Peso                  | Critério      |       |
| Cromo_Fuzzy                   | 5       | Melhor                | Cobalto_Fuzzy | <=    |
| Geologia_Pondera              | 7       | Muito Melhor          | Cobalto_Fuzzy | <=    |
| Geologia_Pondera              | 2       | Um Pouco Melhor       | Cromo_Fuzzy   | <=)   |
|                               |         | Igual                 | •             | <=    |
|                               |         | Igual                 | •             | <=    |
|                               |         | Igual                 | •             | <=    |
|                               |         | Igual                 | •             | <=    |
|                               |         | Igual                 | •             | <=    |
|                               |         | Igual                 | •             | <=    |
|                               |         | Igual                 | •             | <=    |
|                               | Razão d | le Consistência 0.012 |               |       |

Figura 9 – Geração do modelo AHP para os dados selecionados.

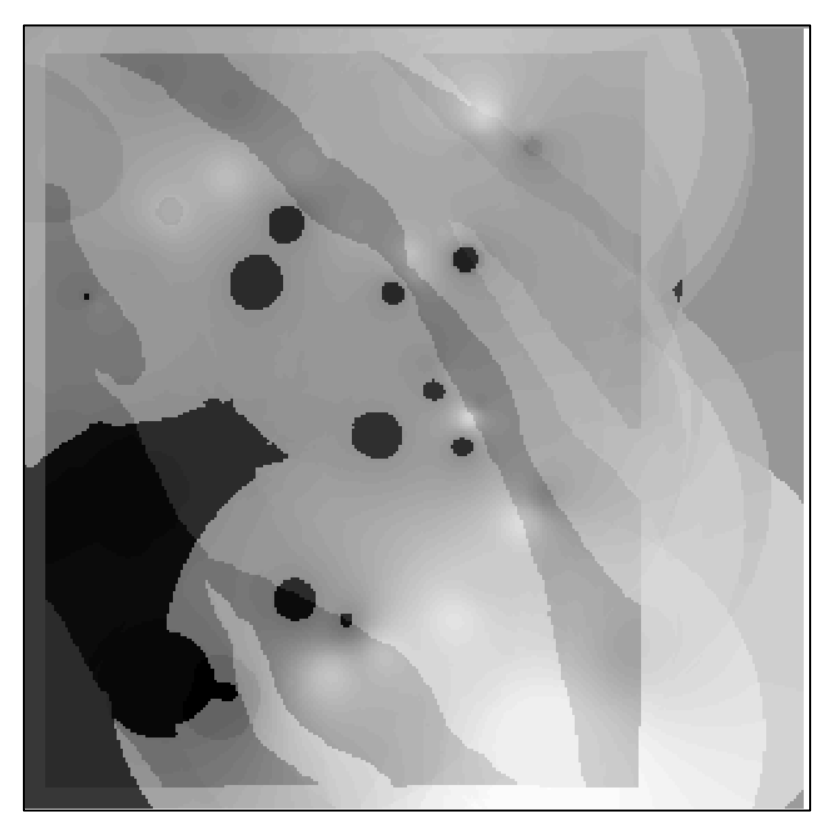

Figura 10 – Geração do mapa AHP dos dados dos valores de Cromo.

Exercício 9 - REALIZAR O FATIAMENTO NO GEO-CAMPO GAMA\_FUZZY.

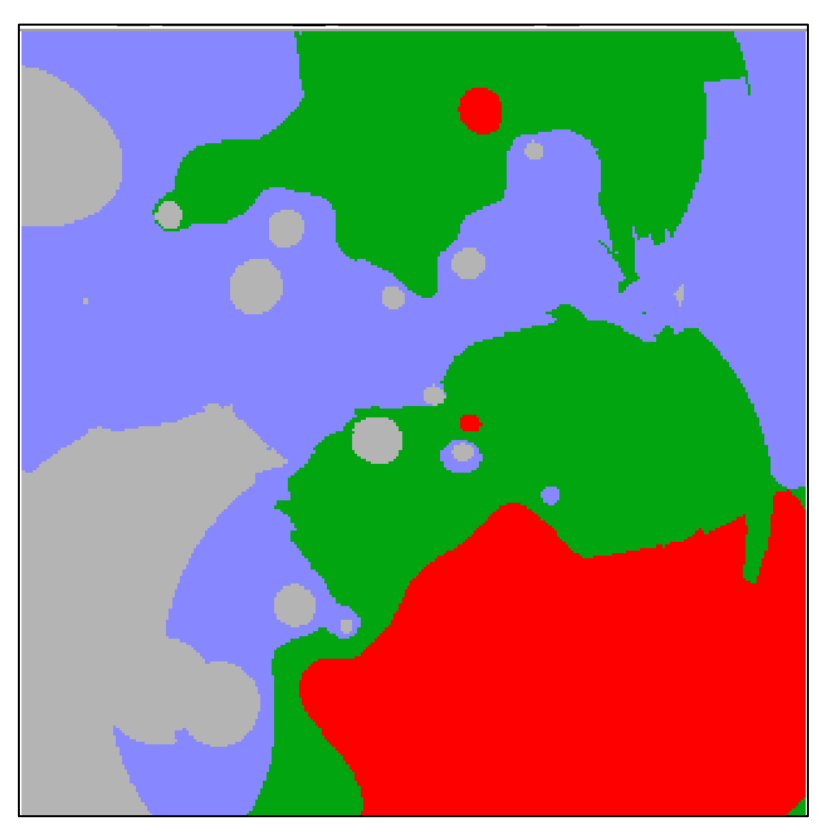

Figura 11 – Fatiamento do mapa de Gama Fuzzy criado no exercício 7. *Exercício 9 - REALIZAR O FATIAMENTO NO GEO-CAMPO CROMO\_AHP.* 

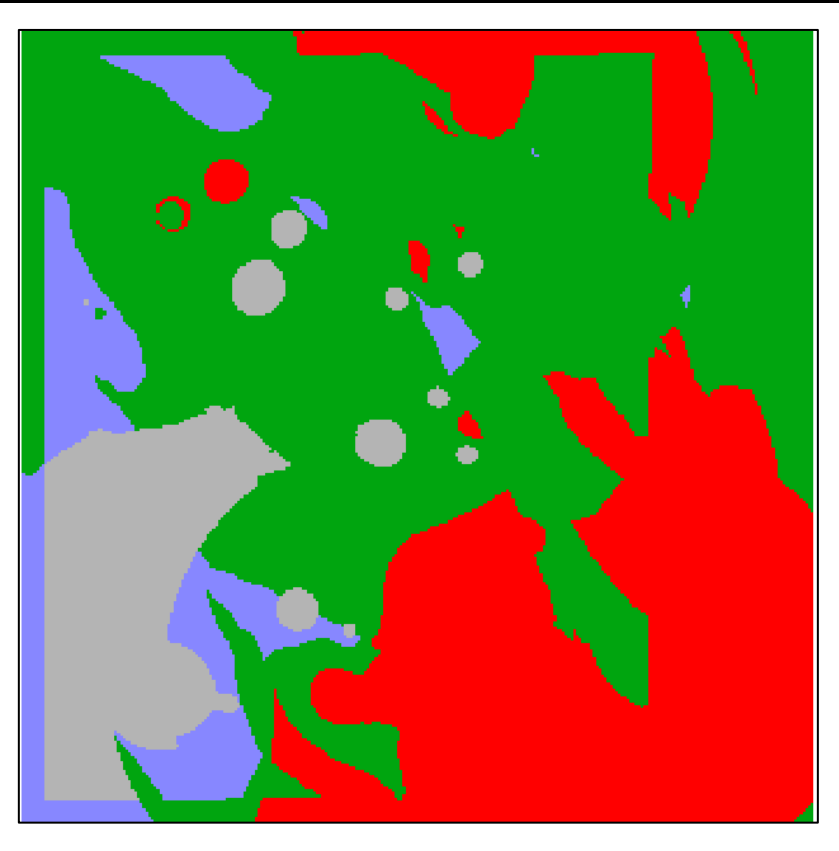

Figura 12 – Fatiamento do mapa de AHP criado no exercício 8.

#### Exercício 9 – Etapa final

Com essas práticas em diferentes métodos de classificação é possível perceber como a combinação dos dados espaciais auxilia na descrição e análise das interações entre classes e como eles se comunicam. Esse procedimento contribui na tomada decisões e também nas previsões quanto ao comportamento dos alvos analisados, nesse caso os valores de cromo e cobalto.

Ao longo de todo esse processo foi gerado os mapas de potencialidade à prospecção do cromo e cobalto em Piranga, utilizando as técnicas Fuzzy Gama e AHP e conforme as figuras 11 e 12 demostraram, os modelos geraram algumas variações espaciais quanto a classificação de potencialidade à prospecção dos elementos químicos.

O mapa Gama Fuzzy apresentou uma descontinuidade muito bem delimitada entre as transições das classes de nível de potencialidade, geralmente isso é provocado pela forma de atuação do método, que faz uma atribuição de valores entre verdadeiro e falso (OU booleano) através das funções de mapeamento quadrática, linear, ou sigmoide, que o SIG opta em calcular. Entretanto esse tipo de variação, na realidade não acontece dessa forma, uma validação a campo pode ser necessária para aprimorar as conclusões sobre as transições ou outro tipo de método poderá ser utilizado para explicar melhor essas variações de potencialidades com a realidade biofísica do terreno.

A técnica AHP, possibilita uma influência muito mais manipulativa por parte do usuário, quanto a definição dos pesos e critérios analisados, por causa da liberdade de comparação bilateral entre os dados. Combinado com uma boa metodologia e conhecimento científico dessa interação entre as variáveis, o mapa final pode ser menos descontinuo nas transições e pode apresentar uma relação entre o real e computacional mais aprimorado. Mas assim como o Fuzzy, sempre a necessidade de ir a campo verificar qual comportamento está fazendo mais sentido a técnica utilizada.

# PARTE 2 - Módulo: LEGAL

|            | Dai                           | ico de Da                         | luos       |         |          |
|------------|-------------------------------|-----------------------------------|------------|---------|----------|
| Diretório. | C:\Pro                        | ogram Files (x                    | 86)\spring | 433_Por | rt\sprir |
| Banco de D | ados                          |                                   |            |         |          |
| Florestal  |                               |                                   |            |         |          |
|            |                               |                                   |            |         |          |
|            |                               |                                   |            |         |          |
|            |                               |                                   |            |         |          |
|            |                               |                                   |            |         |          |
|            |                               |                                   |            |         |          |
|            | Nome                          | : Florestal                       |            |         |          |
| Geren      | Nome                          | : Florestal                       | Alterar    | Senha   | 1        |
| Geren      | Nome<br>ciador: Acc           | : Florestal                       | Alterar    | Senha   |          |
| Geren      | Nome<br>ciador: Acc<br>Ativar | : Florestal                       | Alterar    | Senha   | Ajuda    |
| Geren      | Nome<br>ciador: Acc<br>Ativar | : Florestal<br>cess ▼<br>Suprimir | Alterar    | Senha   | Ajuda    |

# Exercício 1 - CARREGAR BANCO DE DADOS FLORESTAL

Figura 13 – Abertura do banco de dados Florestal.

Exercício 2 - ATIVAR PROJETO RIPASA

| 2                 | Projetos – 🗆 🗙                      |
|-------------------|-------------------------------------|
| Projetos          |                                     |
| Ripasa            |                                     |
|                   |                                     |
|                   |                                     |
|                   |                                     |
|                   |                                     |
| ,<br>Nor          | ne: Ripasa                          |
| Projeção          | NO PROJECTION/NONE                  |
|                   |                                     |
| -Retängulo Envolv | condenadas: C Geográficas (* Planas |
|                   |                                     |
| X1: 712500.00     | 20000 X2: 721595.625000             |
| Y1:  /482289.0    | Y2: 7489633.500000                  |
| Н                 | emisfério: CN CS CN CS              |
|                   |                                     |
| Criar             | Ativar Desativar Alterar Suprimir   |
|                   | Fechar Ajuda                        |
|                   |                                     |

Figura 14 – Ativação do projeto.

### Exercício 3 – VISUALIZANDO OS DADOS

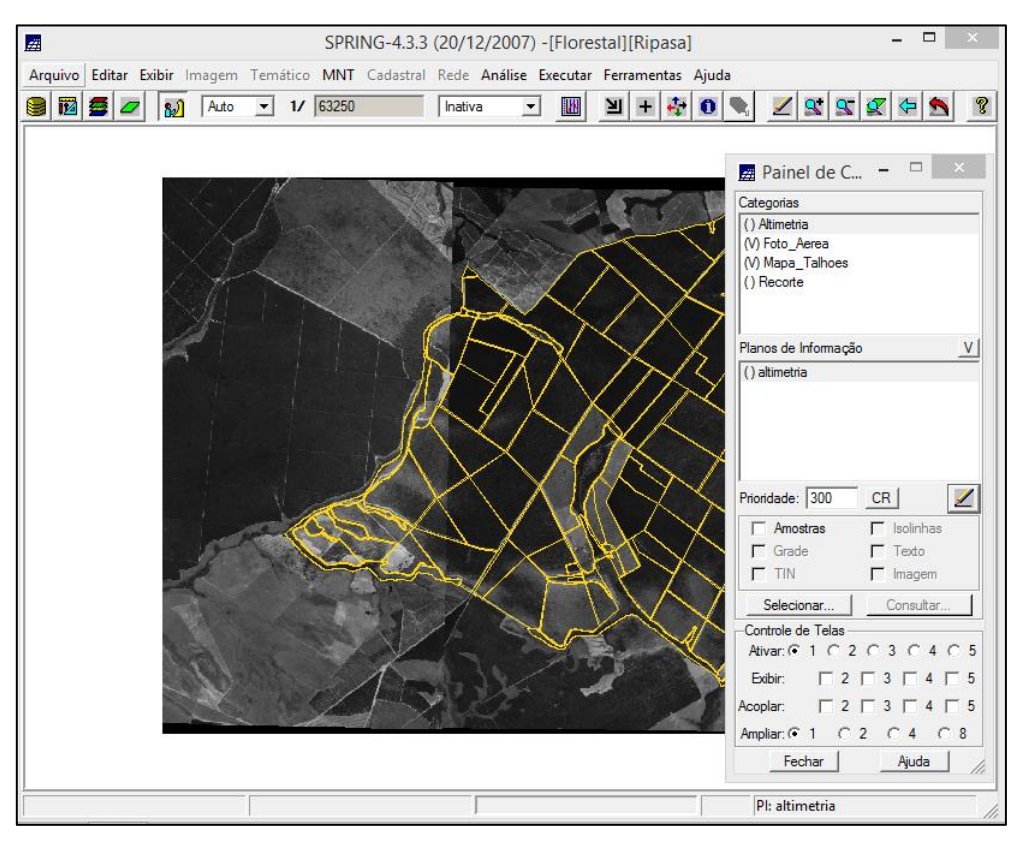

Figura 15 - Visualização espacializada dos objetos.

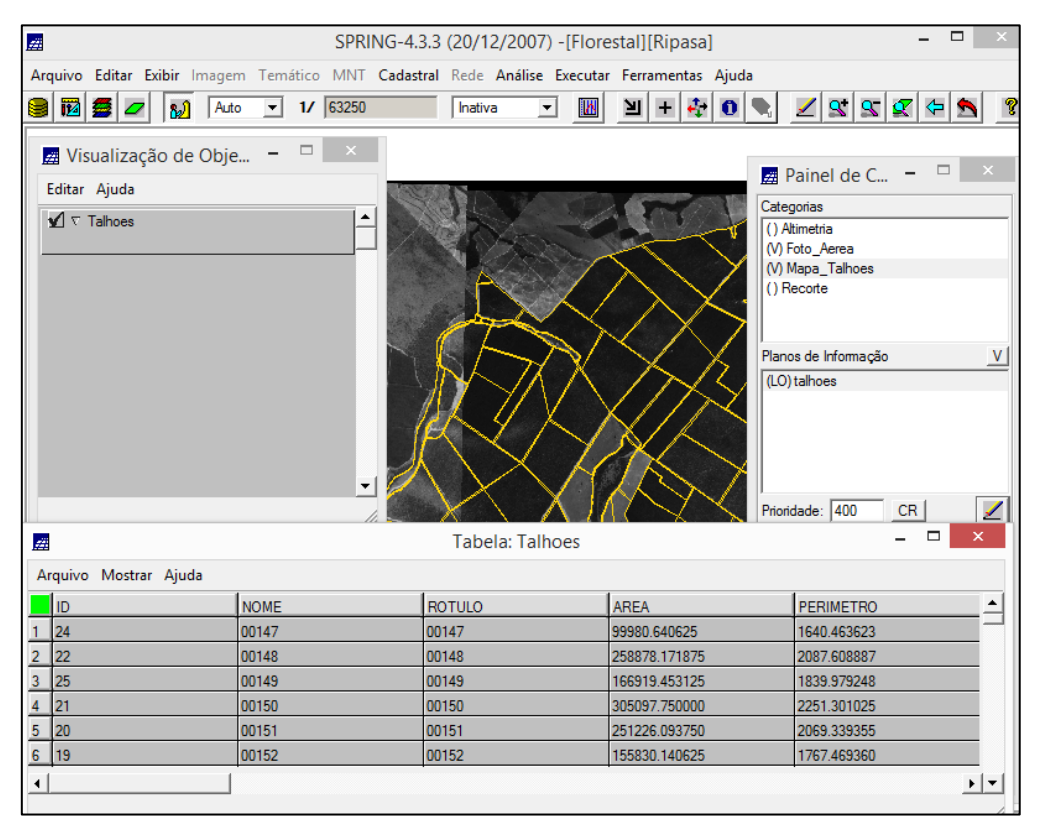

Figura 16 – Visualização tabular do dado de talhões.

## <u>Exercício 4 – ESPACIALIZAÇÃO E VISUALIZAÇÃO DOS ATRIBUTOS</u> <u>AREA\_BAS E H\_M FEITAS NO LEGAL</u>

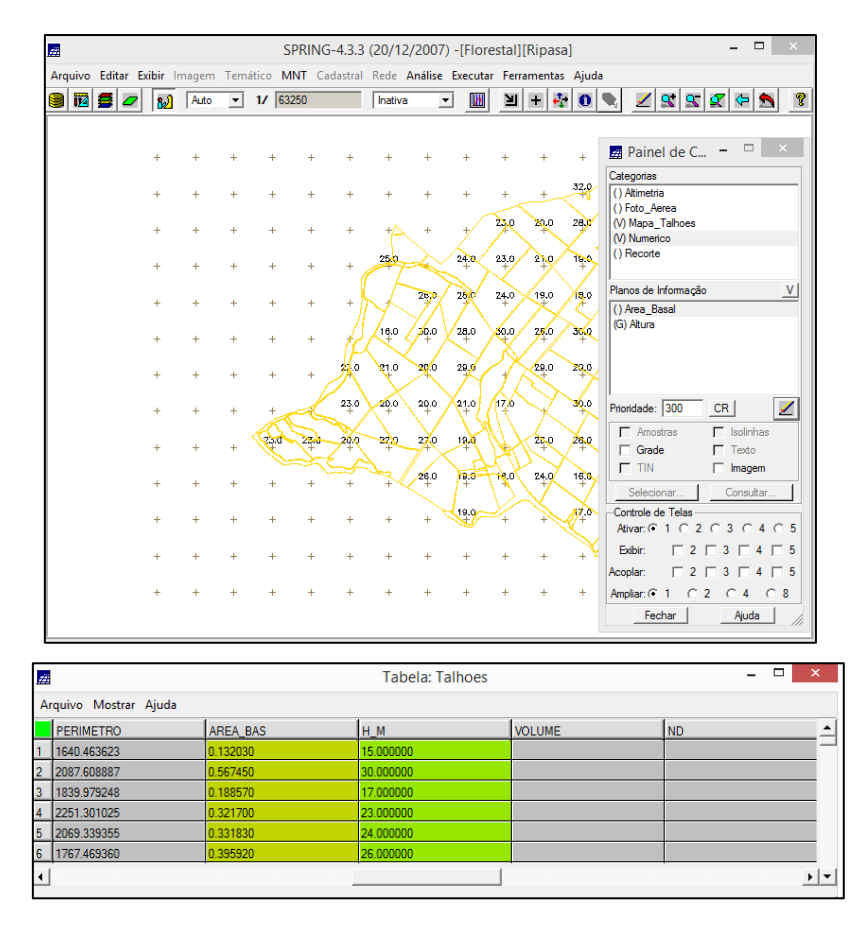

Figura 17 – Dados numéricos de área e altura inseridos na base tabular de talhões.

## <u> Exercício 5 – GERAR O PLANO DE INFORMAÇÃO DE VOLUME NO LEGAL</u>

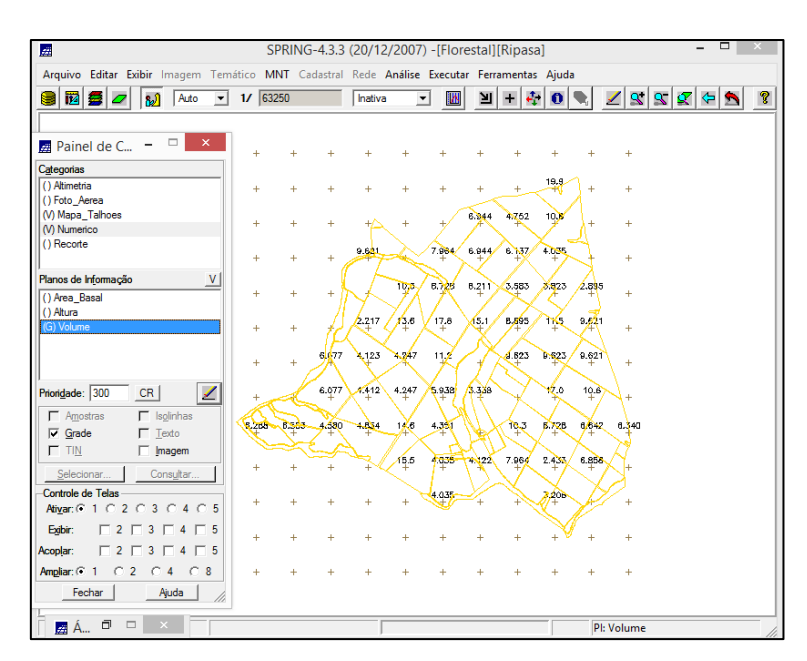

Figura 18 – Dados numéricos inseridos na base tabular de talhões.

### <u>Exercício 6 – ATUALIZAR O ATRIBUTO VOLUME NO BANCO DE DADOS</u> <u>UTILIZANDO O OPERADOR DE MÉDIA ZONAL</u>

| <i>ti</i> | 🛛 Tabela: Talhoes – 🗆 🗙 |           |           |          |            |  |  |
|-----------|-------------------------|-----------|-----------|----------|------------|--|--|
| A         | Arquivo Mostrar Ajuda   |           |           |          |            |  |  |
|           | AREA_BAS                | H_M       | VOLUME    | ND       | ▲          |  |  |
| 2         | 0.567450                | 30.00000  | 17.023500 | 0.000000 |            |  |  |
| 3         | 0.188570                | 17.000000 | 3.205688  | 0.000000 |            |  |  |
| 4         | 0.321700                | 23.000000 | 7.399099  | 0.000000 |            |  |  |
| 5         | 0.331830                | 24.000000 | 7.963919  | 0.000000 |            |  |  |
| 6         | 0.395920                | 26.000000 | 10.293919 | 0.000000 |            |  |  |
| 7         | 0.331830                | 24.000000 | 7.963919  | 0.000000 |            |  |  |
| 4         |                         |           |           |          | • <b>•</b> |  |  |

Figura 19 – Dados numéricos de volume inseridos na base tabular de talhões.

## <u>Exercício 7 – ATUALIZAR O ATRIBUTO VOLUME NO BANCO DE DADOS</u> <u>UTILIZANDO O OPERADOR DE MÉDIA ZONAL</u>

| 12 |                     | Tabela: Talhoes - |           |           |   |   |  |
|----|---------------------|-------------------|-----------|-----------|---|---|--|
| A  | quivo Mostrar Ajuda |                   |           |           |   |   |  |
|    | AREA_BAS            | H_M               | VOLUME    | ND        |   | • |  |
| 2  | 0.567450            | 30.000000         | 17.023500 | 34.892042 | - | - |  |
| 3  | 0.188570            | 17.000000         | 3.205688  | 25.616663 |   |   |  |
| 4  | 0.321700            | 23.000000         | 7.399099  | 23.818225 |   |   |  |
| 5  | 0.331830            | 24.000000         | 7.963919  | 25.898868 |   |   |  |
| 6  | 0.395920            | 26.000000         | 10.293919 | 33.027502 |   |   |  |
| 7  | 0.331830            | 24.000000         | 7.963919  | 45.829906 |   |   |  |
| 4  | •                   |                   |           |           |   | - |  |

Figura 20 – Dados numéricos de ND inseridos na base tabular de talhões.

|                              |            |                   | ~ |         |                 |
|------------------------------|------------|-------------------|---|---------|-----------------|
| <b>F</b> / ' O               | VEDICIAD   | CODDET 1/         |   |         | TOTTINE END     |
| $H_{x}\rho rc_{1}c_{10} X =$ | VHRIHII AR | I I I K K H I A I |   |         | VIIII/VIE E NII |
|                              |            | COMPLEX           |   | mnbulus |                 |

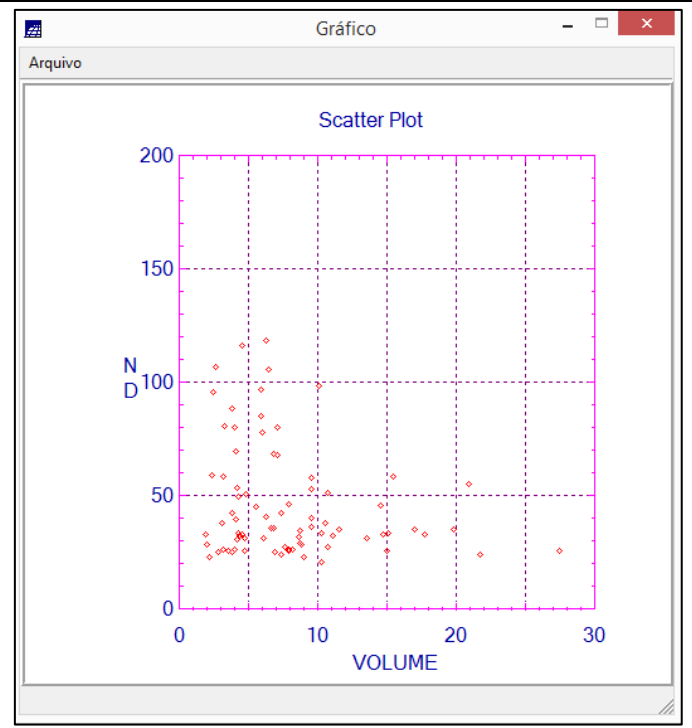

Figura 21 - Correlação em Scatter Plot entre Volume e ND